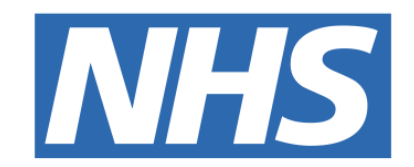

### The Leeds Teaching Hospitals NHS Trust

## 

## Procedure Note

### USER GUIDE

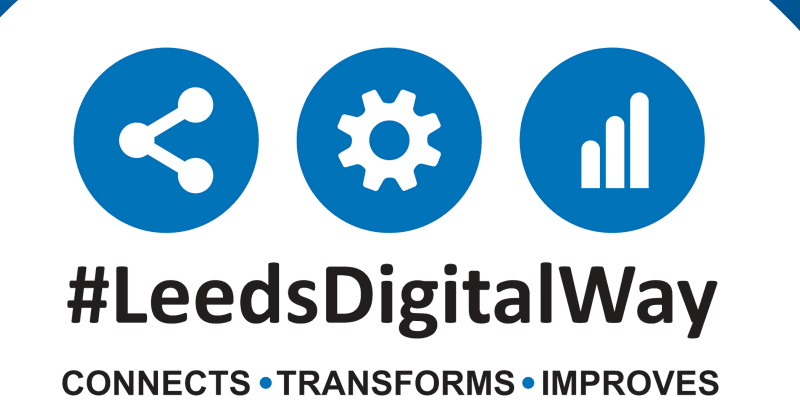

### Contents

| Completing a<br>Procedure Note        | <u>Pages 3-5</u> |  |
|---------------------------------------|------------------|--|
| Viewing a completed<br>Procedure Note | Page 6           |  |
| Timeline                              | Page 7           |  |
| Useful Contacts                       | Page 8           |  |
|                                       | _                |  |

### For further information please contact:

leedsth-tr.ImplementationTeam@nhs.net or 🕻 0113 206 0599

## **Completing a Procedure Note**

To complete one of the procedure note templates contained within the **Procedure Note Dashboard** go to **Add Clinical Document** via PPM+ Desktop or eForms via PPM+ Mobile and select **Procedure Note**.

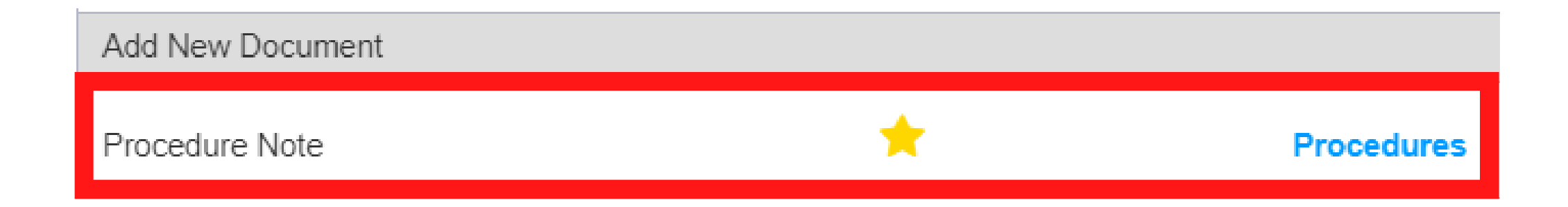

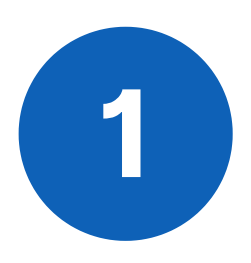

In the **Procedure Template Selection** drop down select the required **Procedure Note template.** 

| Procedure Template Selection      |   |
|-----------------------------------|---|
| Choose a Procedure Note Template: |   |
| Generic                           | ~ |
| Non-specialist                    | ^ |
| 🔶 Generic                         |   |
| 👚 Pituitary                       |   |
| ★ Vascular                        |   |
| Neurosurgery                      | ^ |
| 🔺 Neurosurgery - Cranial          |   |
| 👚 Neurosurgery - Spinal           |   |

### For further information please contact:

leedsth-tr.ImplementationTeam@nhs.net or

**(** 0113 206 0599

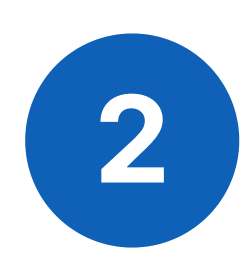

When you have selected the **Procedure Note** you wish to complete, click on **Launch form**. For the purpose of this User Guide, we have selected **Neurosurgery - Cranial.** 

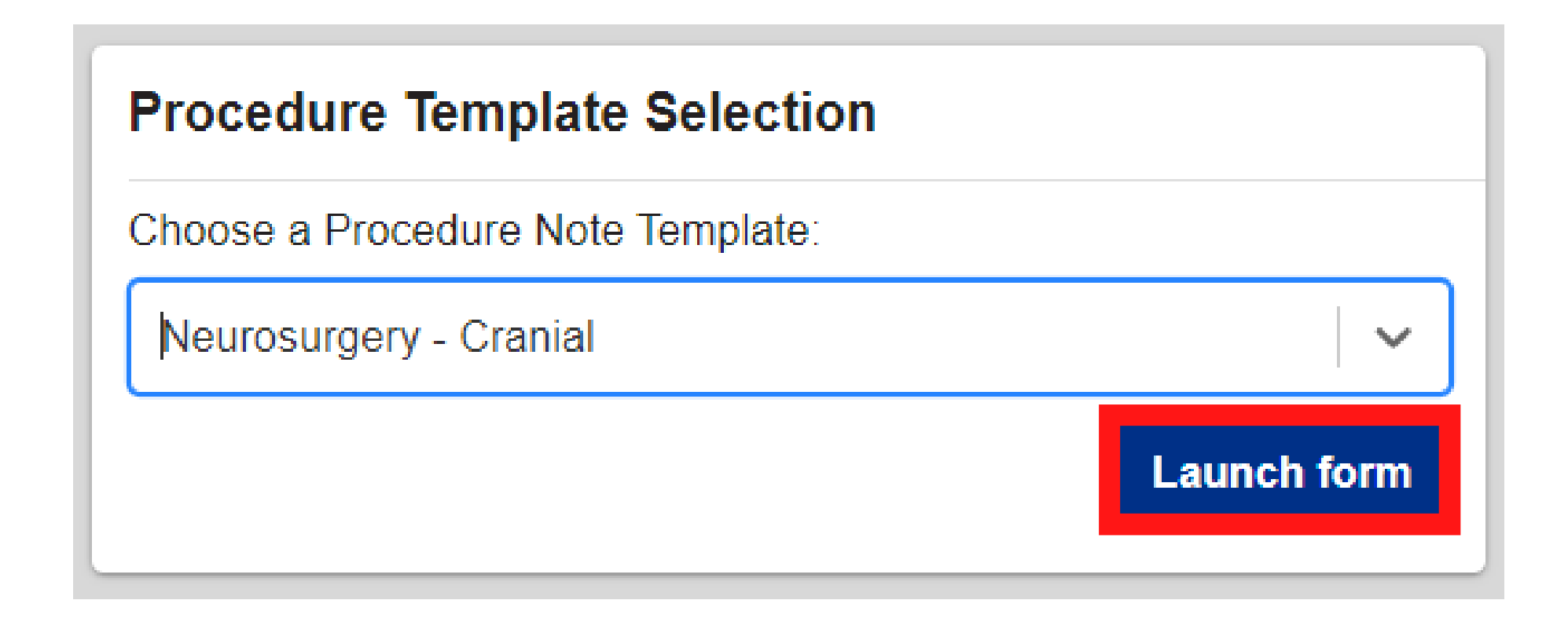

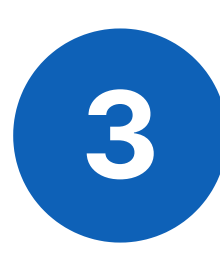

<u>Please note - These forms may contain pre-populated data and</u> <u>default answers.</u>

Please ensure all sections have been reviewed and amended

### appropriately before submitting.

| Procedure Note                                                           |          |                                                           |                             |                                |   | 2 Refre | ⊭sh |
|--------------------------------------------------------------------------|----------|-----------------------------------------------------------|-----------------------------|--------------------------------|---|---------|-----|
| Procedure Template Selection                                             | Cr       | eating new submission of: <b>P</b> r                      | ocedure Note - Neu          | rosurgery - Cranial            |   |         |     |
| Choose a Procedure Note Template:                                        | <b>A</b> | Please be aware, switching away from                      | n this dashboard will cause | e any unsaved data to be lost. |   |         |     |
| Neurosurgery - Cranial                                                   |          | Procedure Details                                         |                             |                                |   |         |     |
| To change the template, close the Procedure Note form without saving it. |          | Procedure Title * Neurosurgery - Cranial - Procedure Note | 3                           |                                |   |         |     |
|                                                                          |          | Procedure Date *                                          |                             | Procedure Time*                |   |         |     |
|                                                                          |          | 08/05/2024                                                |                             | 14:57                          |   | ٩       |     |
|                                                                          |          | 08-May-2024                                               |                             |                                |   |         |     |
|                                                                          |          |                                                           |                             |                                |   |         |     |
|                                                                          |          | Procedure *                                               |                             |                                |   |         |     |
|                                                                          |          | Adenovirus antigen assay                                  |                             |                                | × | ~       |     |
|                                                                          | Dis      | scard                                                     |                             |                                |   | Sub     | mi  |

4

When you have completed the **Procedure Note**, click on the **Submit** button.

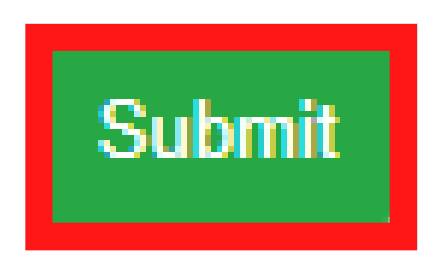

For further information please contact:

leedsth-tr.ImplementationTeam@nhs.net or

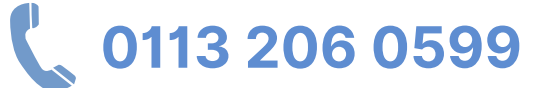

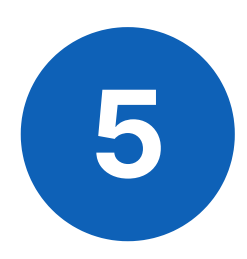

The completed **Procedure Note** will then be visible within it's own **Procedure Note Dashboard.** 

| Procedure Note                           | Timeline               |         |          |                       |  | Withdraw | 2 Refresh |
|------------------------------------------|------------------------|---------|----------|-----------------------|--|----------|-----------|
| Viewing: Procedure No                    | ote - Neurosurgery - ( | Cranial |          |                       |  | E        | dit Print |
| Procedure Det                            | ails                   |         |          |                       |  |          | Î         |
| Procedure Title<br>Neurosurgery - Crania | II - Procedure Note    |         |          |                       |  |          |           |
| Procedure Date<br>08-May-2024            |                        |         | Pi<br>14 | rocedure Time<br>4:57 |  |          |           |
|                                          |                        |         |          |                       |  |          |           |
| Procedure<br>Adenovirus antigen          | assay                  |         |          |                       |  |          |           |
| Side<br>Right                            |                        |         |          |                       |  |          |           |
| Status                                   |                        |         |          |                       |  |          |           |

# Please Note: To add another Procedure Note for your patient, please repeat the steps in this User Guide, starting on Page 3.

For further information please contact:

leedsth-tr.ImplementationTeam@nhs.net or

0113 206 0599

## Viewing a Completed Procedure Note

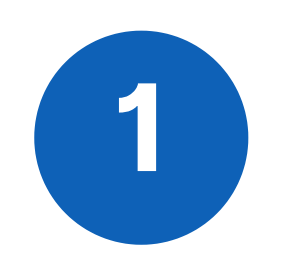

Navigate to the Patient's **Single Patient View** and click on the **Procedure Note** you wish to view.

| Summary     | <b>C</b>   | Add -                               |
|-------------|------------|-------------------------------------|
| 2024        |            |                                     |
| 08-May-2024 | Procedures | Neurosurgery - Cranial : Neurosurge |
| 08-May-2024 | Procedures | Neurosurgery - Cranial : Neurosurge |

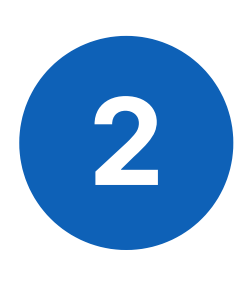

The associated **Procedure Note** will be viewable.

| Procedure Note                                     | Timeline                   |                         | Withdraw 2 Refresh |
|----------------------------------------------------|----------------------------|-------------------------|--------------------|
| Viewing: Procedure No                              | e - Neurosurgery - Cranial |                         | Edit Print         |
| Procedure Deta                                     | ills                       |                         | Î                  |
| Procedure Title<br>Neurosurgery - Cranial          | - Procedure Note           |                         |                    |
| Procedure Date<br>08-May-2024                      |                            | Procedure Time<br>14:57 | ne                 |
| Procedure<br>Adenovirus antigen a<br>Side<br>Right | issay                      |                         |                    |
| Status<br>Completed                                |                            |                         |                    |

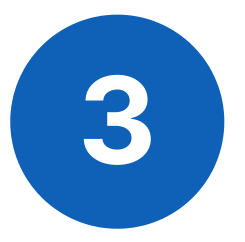

You can also **Withdraw or Edit** the eForm if required.

### For further information please contact:

leedsth-tr.ImplementationTeam@nhs.net or

0113 206 0599

## Timeline

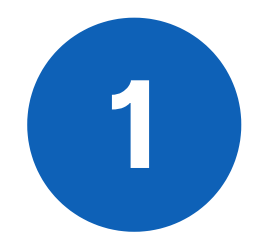

When viewing the **Procedure Note**, click on the **Timeline** Tab to view the **Timeline**.

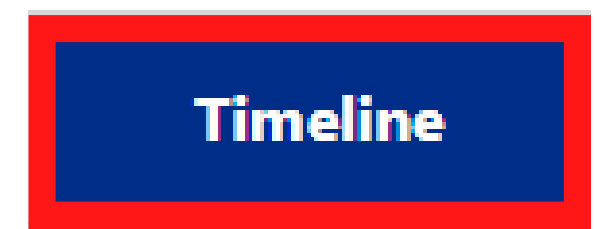

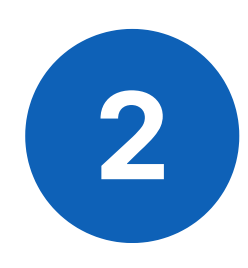

The **Timeline** will then open. Click on **View** (where applicable) to view the entry in more detail.

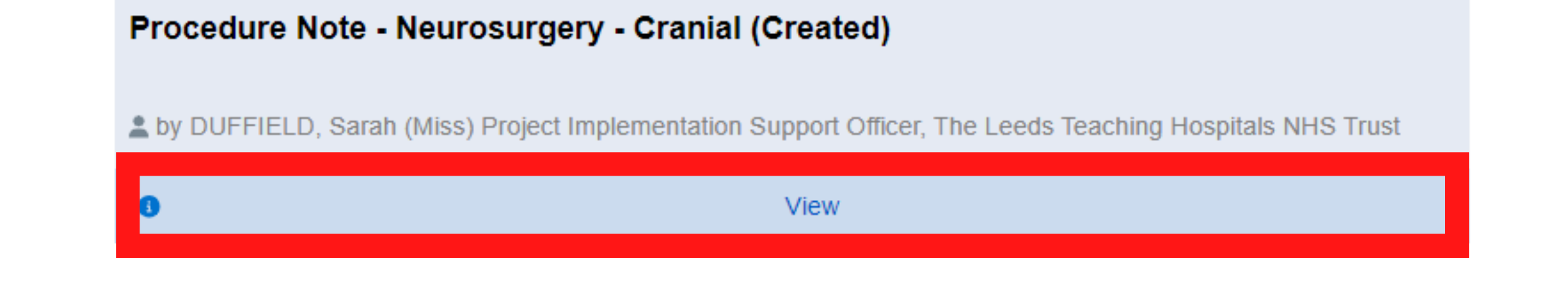

| Procedure Note Timeline                                                                                              | Withdraw 2 Refresh                                                         |
|----------------------------------------------------------------------------------------------------|----------------------------------------------------------------------------|
| Timeline                                                                                                    | Procedure Note - Neurosurgery - Cranial (Created) as it was on 08 May 2024 |
| 08 May 2024                                                                                                    | : 14:59                                                                    |
| A new Procedure Note Pathway<br>has been initialised                                                                 | Procedure Details                                                          |
| This is due to submission of the initiating eForm<br>'Procedure Note - Neurosurgery - Cranial' on the<br>dashboard   | Procedure Title<br>Neurosurgery - Cranial - Procedure Note                 |
| Level by DUFFIELD, Sarah (Miss) Project<br>Implementation Support Officer, The Leeds<br>Teaching Hospitals NHS Trust | Procedure Date<br>08-May-2024                                              |
| Procedure Note - Neurosurgery - 0 14:59                                                                              | 14:57                                                                      |
| Cranial (Created)                                                                                                    |                                                                            |
| by DUFFIELD, Sarah (Miss) Project<br>Implementation Support Officer, The Leeds<br>Teaching Hospitals NHS Trust       | Adenovirus antigen assay                                                   |
| Hide                                                                                                    | Right                                                                      |

#### For further information please contact:

leedsth-tr.ImplementationTeam@nhs.net or 🕻 0113 206 0599

## **Useful Contacts**

Please contact the **Implementation Team** for Digital Support & Training on PPM+ functionalities.

8

Ext: 60599

Ieedsth-tr.ImplementationTeam@nhs.net

### **Informatics Service Desk**

Please contact the Informatics Service Desk to:

- Reset your password.
- Report a problem you are having within PPM+ functionality.
- Report a data quality problem within PPM+.
- Request new user accounts for PPM+.
- Disable PPM+ accounts for any leavers from your department.

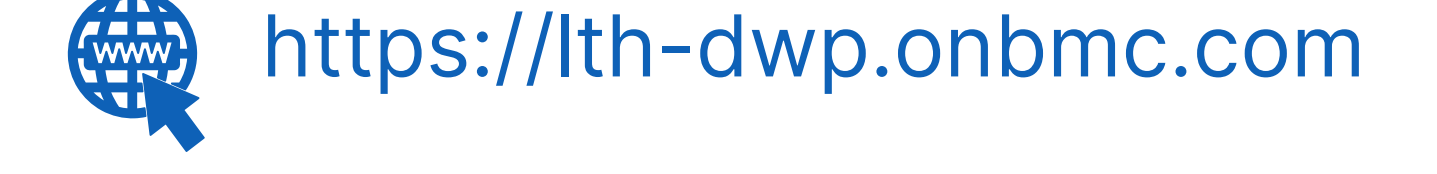

## Please contact the **IT Training Department** at **ITTraining.LTHT@nhs.net** if you require **further training on PPM+** or any other Clinical System.

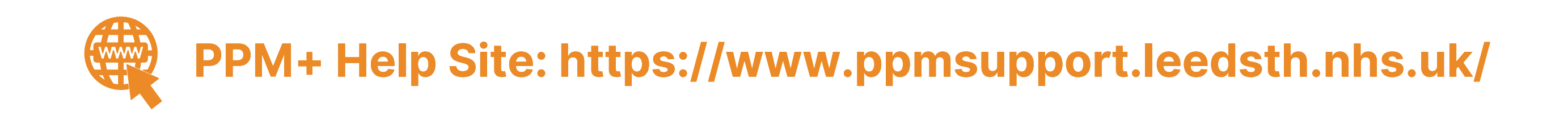

### For further information please contact:

Ieedsth-tr.ImplementationTeam@nhs.net or

0113 206 0599